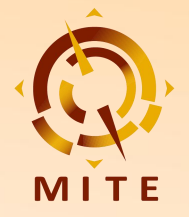

# 展前預約及現場配對 使用指南(買家)

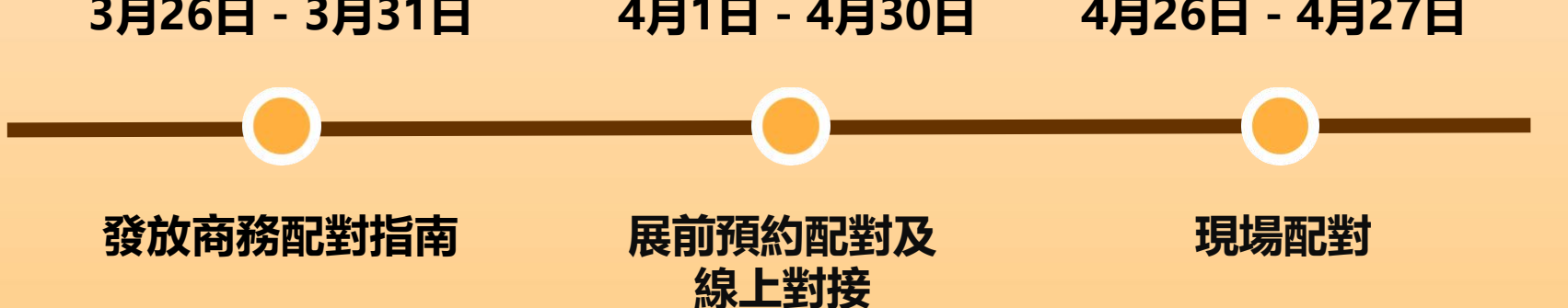

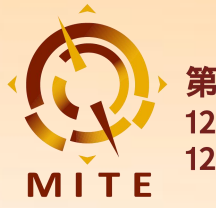

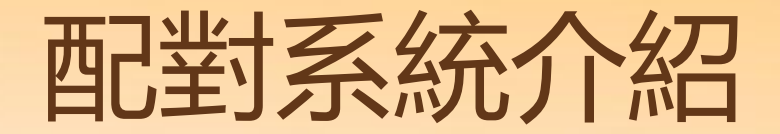

## • Pre-scheduled Appointment System (PSA)

展前預約配對系統為第12屆澳門國際旅遊(產業)博覽 會的參展商、買家及專業觀眾提供了一個展前預約配對平 台;您可在此編輯個人及公司簡介、上傳企業產品、個性 化設置及篩選、安排交流與會面、實現高效配對、發掘合 作機遇。

• 開放時間: 2024年3月26日至4月30日
3月26日-3月31日: 發放商務配對指南
4月1日-4月30日: 展前預約配對及線上對接
4月26日-4月27日: 現場配對

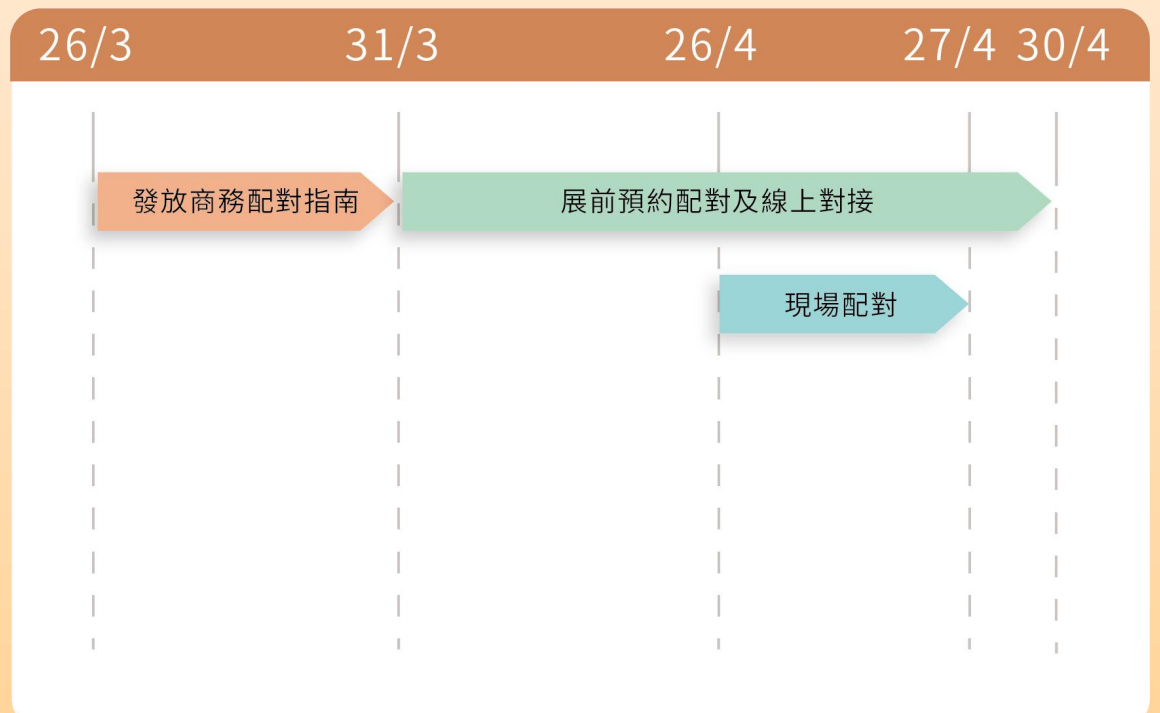

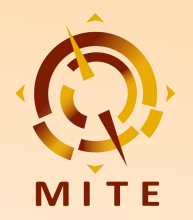

# 1. 登錄與設置

## 1.1 登錄線上配對系統(PSA)

## 1.2 我的個人資料

## 1.3 流量與配對分析

## 1.4 App設定

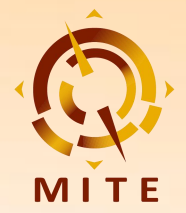

## 1.1 登錄線上配對系統(PSA)

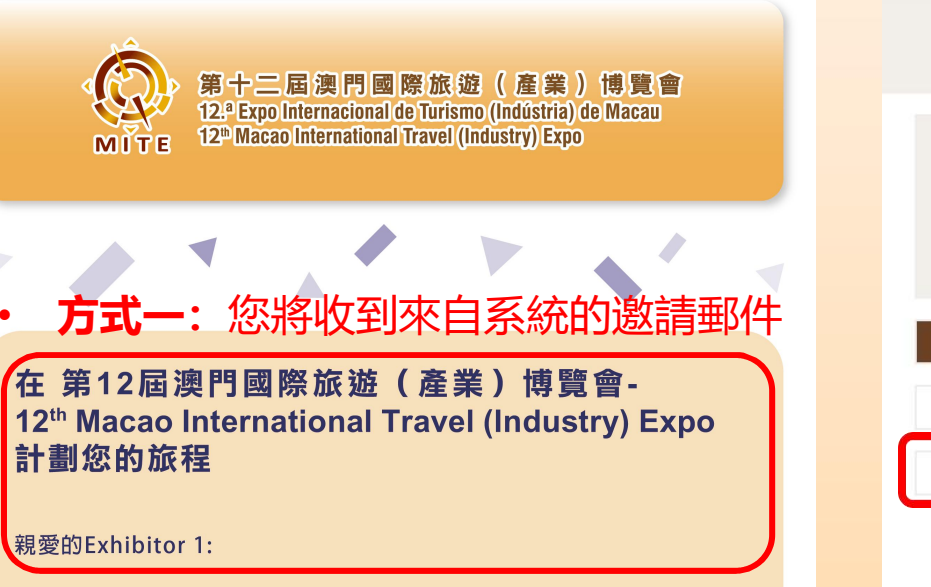

第12屆澳門國際旅遊(產業)博覽會12<sup>th</sup> Macao International Travel (Industry) Expo推出**Pre-schedule Appointment System** (PSA)展前預約配對系統,讓買家展商可於進行及線上淺談,充分利用展期 開拓商機。

通過更新個人及公司簡介、上傳企業產品、個性化設置及篩選,您可在 此實現高效配對。PSA系統更支持多功能聊天室以及1對1線上會面,精准 發掘合作機遇!

點擊下方進入您的配對系統: • 點擊下方進入您的配對系統: •

點擊即可登錄系統

進入您的賬戶

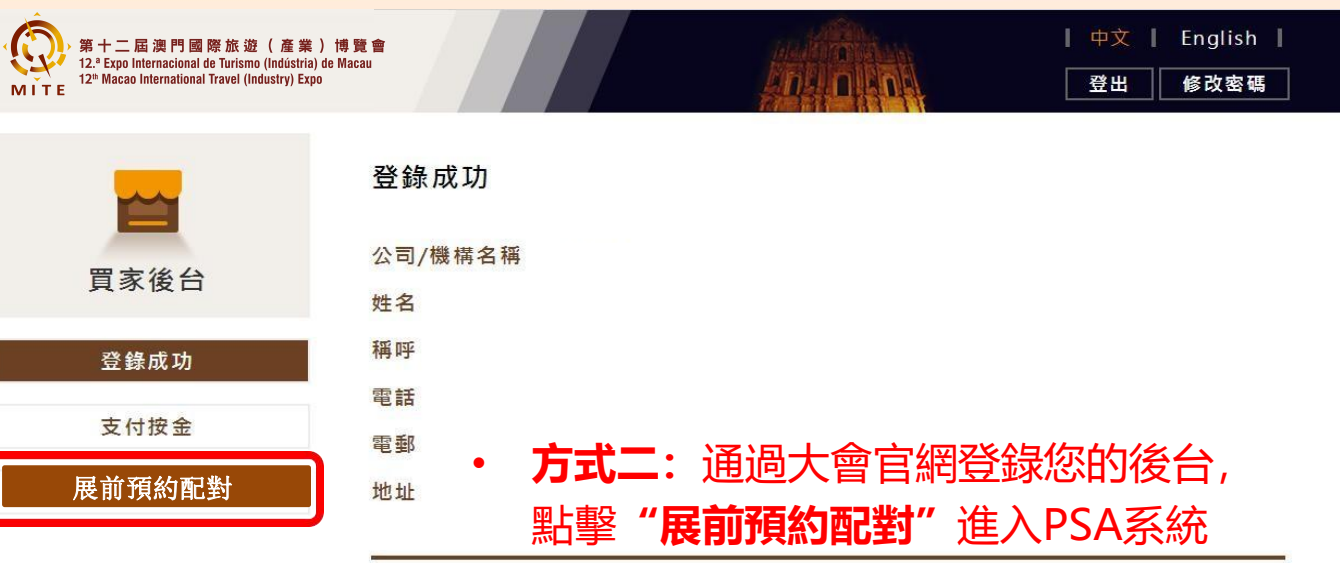

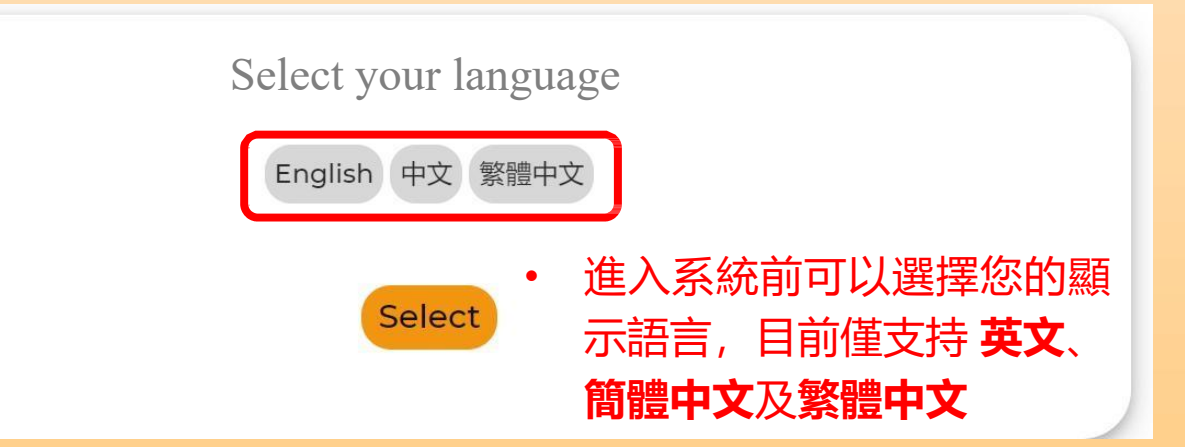

1.2 我的個人資料

### 第12屆澳門國際旅遊(產業)博覽會-12<sup>th</sup> Macao International Travel (Industry) Expo

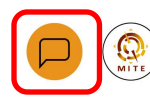

② 26 - 28 Apr, 2024 (UTC+8) ♀ 澳門威尼斯人金光會展展館ABC - The Venetian Macao - Cotai Expo-Hall ABC

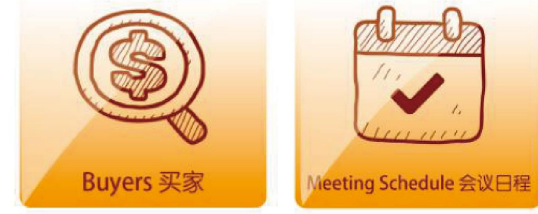

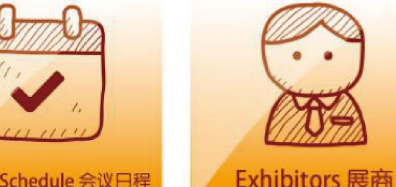

我的會面和議 程表

++

探索

To J

配對名單

澳門國際旅遊(產業)博覽會,簡稱旅博會。由澳門特別行政區政府旅遊局主辦,自 2013 年創辦至今已 舉辦了 11 届,作為澳門唯一國際旅游的專業展和最早期的旅游產品消費展,通過專業化、市場化、國際化、 品牌化的運作 逐漸發展成為結合中國內地和國際兩大資源的旅遊產業鏈 參展商 買家及相關合作夥伴洽談 交流的重要風向標平台,推動粵港澳旅遊一體化發展,是迄今專業性強、參與面廣、影響力大的國際旅遊年 度盛會之一。2021年,旅博會更成功申請成為國際展覽業協會(UFI)認證的國際性活動,向世界展示了旅 博會的國際影響力和專業性。

2024 年第 12 屆旅博會秉持"澳門、中國內地、國際'三向'多位合作"的原則,將積極增加國際旅遊業 界及展商、買家、專業觀眾的積極參與。助力澳門"1+4"適度多元發展、建設澳門成為世界旅遊休閒中心, 促進旅遊休閒多元發展,持續推動大健康、現代金融、高新技術、會展商貿和文化體育等四大重點產業與綜 合旅遊休閒體互動發展。海內外業者可借澳門旅博會平台,通過特色展演、產品對接、專題研討、推介會及 項目簽約等,進一步深化"旅游+文化、體育、美食、康養、電商、科技"等系列跨界融合。

## 點擊右上角頭像,展開更新資料及設置清單

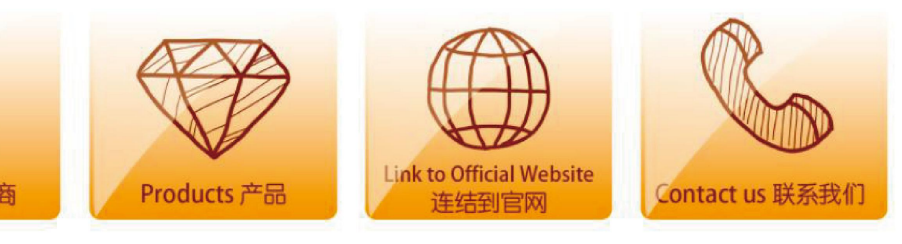

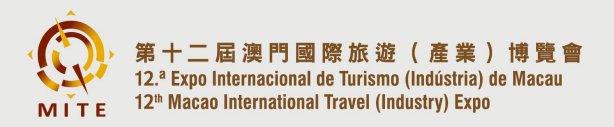

26 - 28/4/2024

澳門威尼斯人-金光會展-展館ABC The Venetian Macao - Cotai Expo-Hall ABC

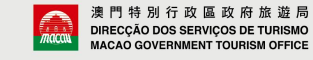

我的個人資料 流量分析 配對分析 App 設定 常見問題 隱私政策 登出

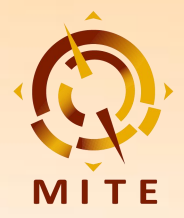

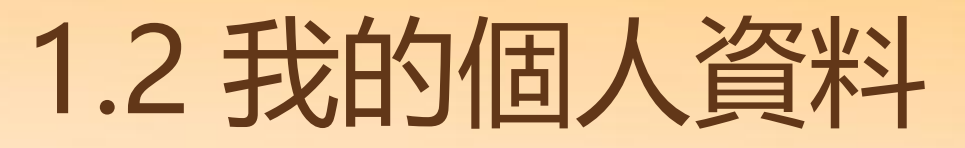

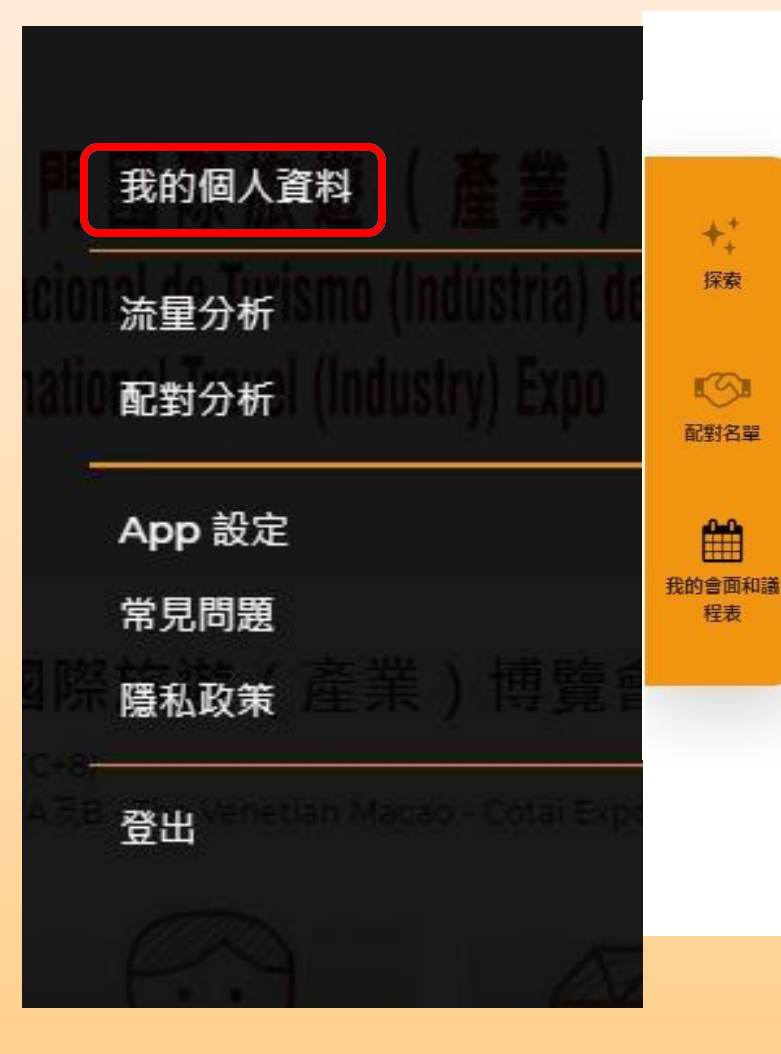

- ・ 您可在此更新您的**頭像、** 公司簡介、職稱、公司網
   站、自我介紹等資訊
- ・建議提交雙語中英文資料令資訊更清晰

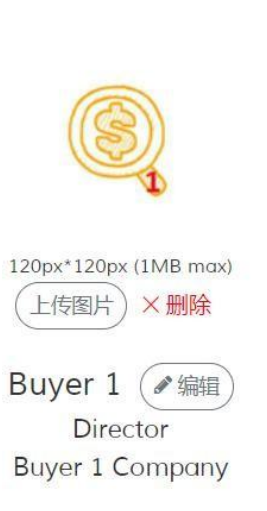

 $\sim$ 

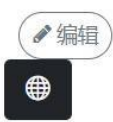

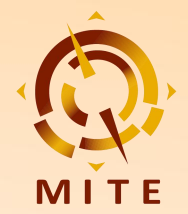

1.3 流量與配對分析

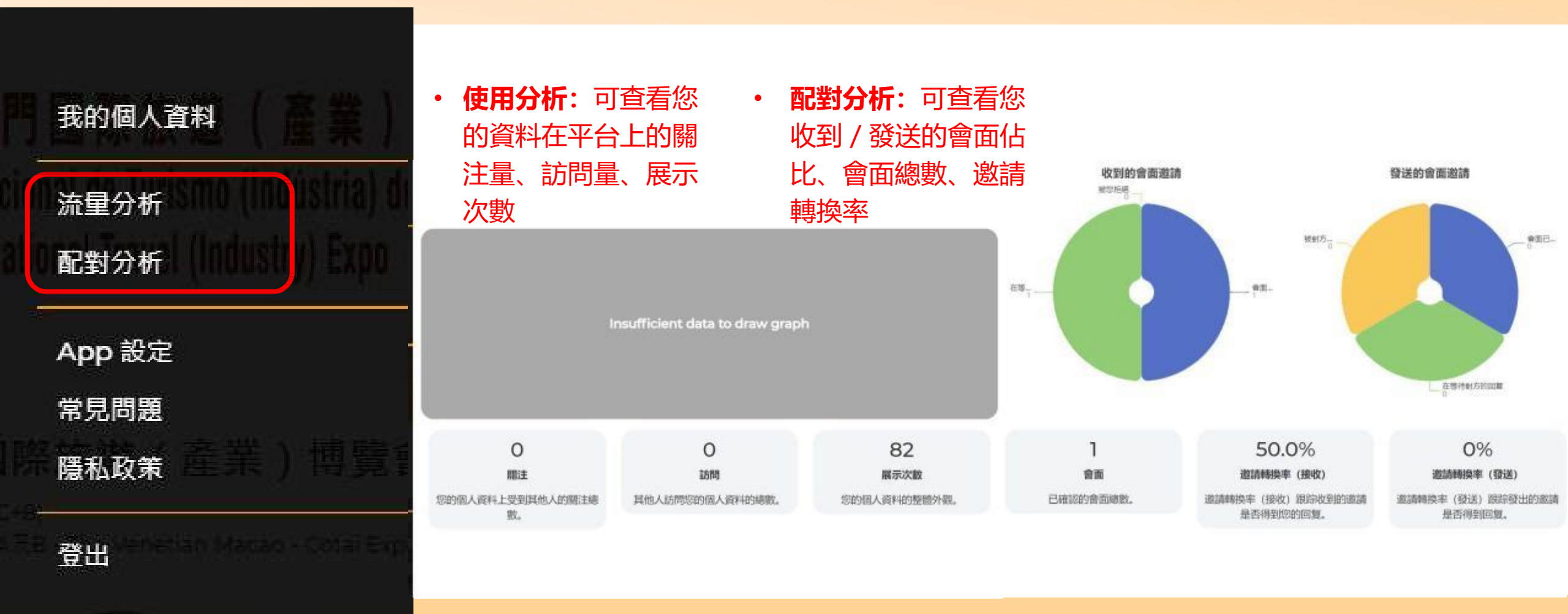

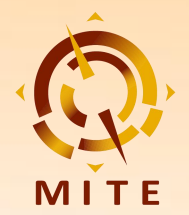

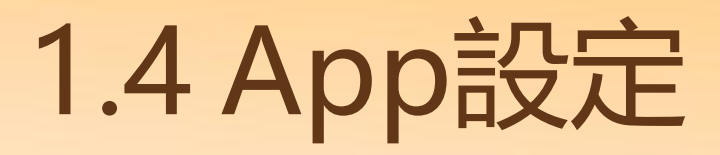

|   | 我的個人資料                                   |
|---|------------------------------------------|
|   | 流量分析 <sup>ISMO</sup> (INCUSINA)(         |
| I | 配對分析<br>INNUSINY<br>INNUSINY<br>INNUSINY |
|   | App 設定                                   |
|   | 常見問題                                     |
|   | 隱私政策                                     |
|   | 登出 Almedian Marsio - Cotai Esp.          |
|   |                                          |

通知頻率

語言

您可根據需要在

此設置**通知頻率、** 

語言、刪除帳戶

等操作

摘要 實時 關閉通知

摘要(推薦使用):系統會總結所收到的邀約信息在定期一次發給您。 實時:只會收到重要通知。 關閉通知:只有重要的通知才會發送給您。

注意:此App的通知設計,是為了給您在使用上、以及參與展會更加便利舒適。但您可能仍然會 收到從活動主辦方送出的促銷/營銷電子郵件

English 中文 繁體中文

當您更改語言時,此應用程序將會自動刷新。

如使用iOS系統的Safari瀏覽器,您可以按分享鍵,然後選擇「加入主畫面」。 如使用Android或Chrome瀏覽器,您可以先按瀏覽器目錄,然後選擇「加入主畫面」。

#### 刪除我的賬戶

刪除我的賬戶

安裝 App

刪除帳戶將刪除您的數據,並且您將無法再參與此平台上的任何活動。**刪除帳戶是不可撤消的** 操作。

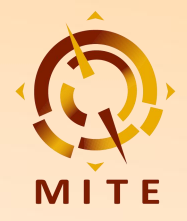

# 2. 配對與交流

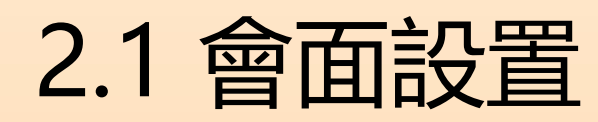

## 2.2 尋找配對

## 2.3 會面邀請

2.4 會面交流

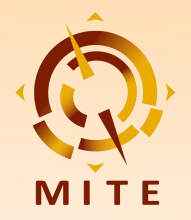

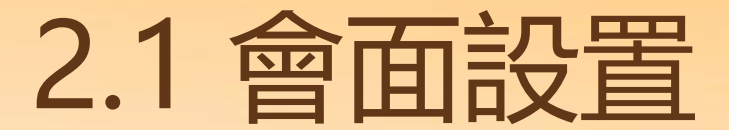

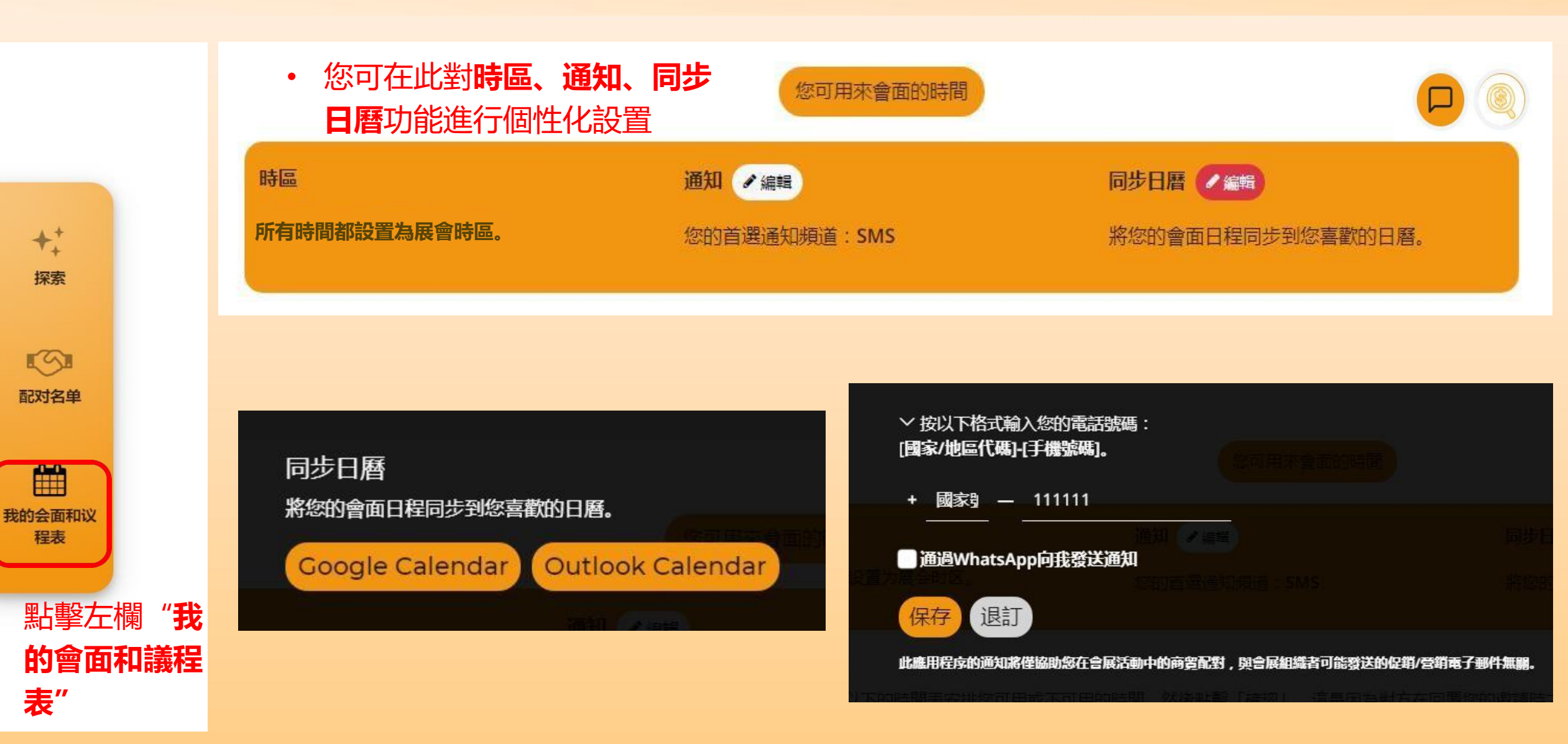

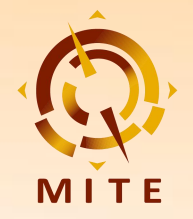

探索

141

配對名單

我的會面和議 程表 第十二屆澳門國際旅遊(產業)博覽會 12.ª Expo Internacional de Turismo (Indústria) de Macau 12<sup>th</sup> Macao International Travel (Industry) Expo

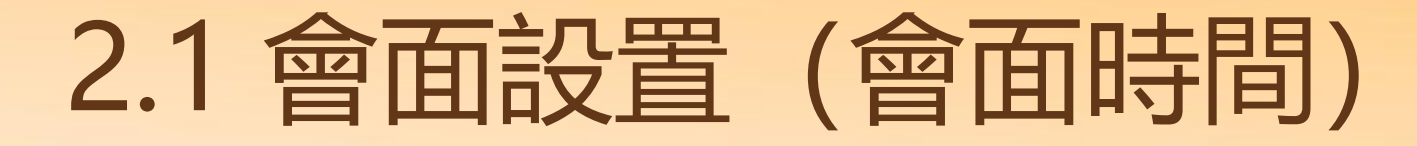

您需要在以下的時間表安排您可用或不可用的時間,然後點擊"確認"。

這是因為對方在回覆您的邀請時需要根據您可用的時間來安排合適的會面時間。每次會面時間為20分鐘。

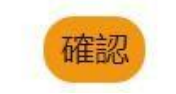

下方時間表包含PSA系統開放的所有時段點擊您 **不安排會面的時段**,該時段將變為**灰色**查看完畢 所有時段後請點擊**確認** 

| 線下                   | 線下         | 線下      | 線下             |
|----------------------|------------|---------|----------------|
| ✓ 11:00              | ✓ 11:20    | ✓ 11:40 | ✓ 12:00        |
| 線下                   | 線下         | 線下      | 線下             |
| ✓ 12:20              | ✓ 12:40    | ✓ 13:00 | ✓ 13:20        |
| 線下                   | 線下         | 線下      | 線下             |
| <b>✓</b> 13:40       | ✓ 14:00    | ✓ 14:20 | ✓ 14:40        |
| 線下                   | 線下         | 線下      | 線下             |
| ✓ 15:00              | ✓ 15:20    | ✓ 15:40 | ✓ 16:00        |
| 線下                   | 線下         | 線下      | 線下             |
| ✓ 16:20              | ✓ 16:40    | ✓ 17:00 | <b>×</b> 17:20 |
| <b>線下</b><br>✔ 17:40 | • 黃色為您的可會面 | • 力     | 灰色為您的不安排會面時期   |

## Friday, 26 April (UTC+8)

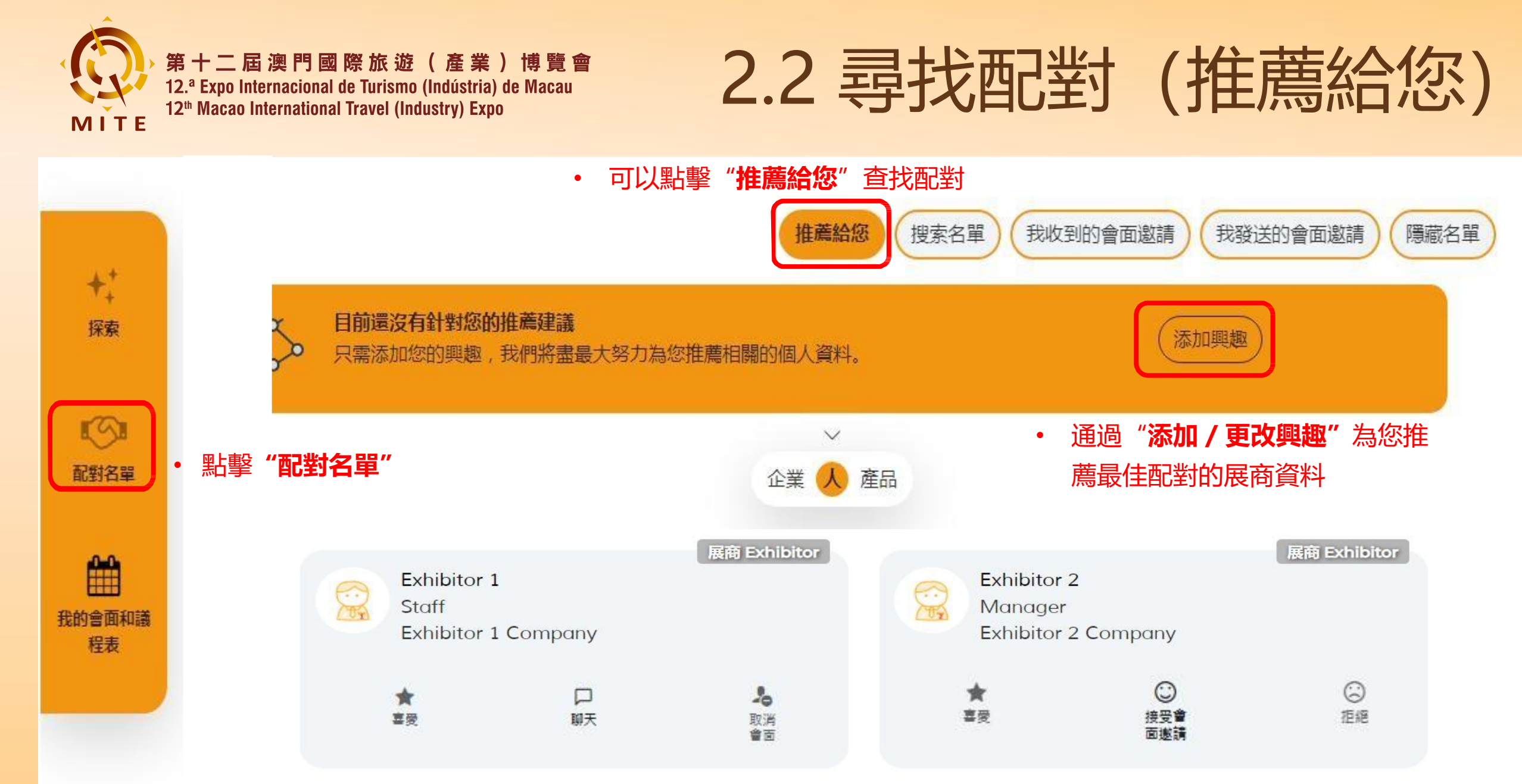

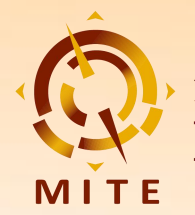

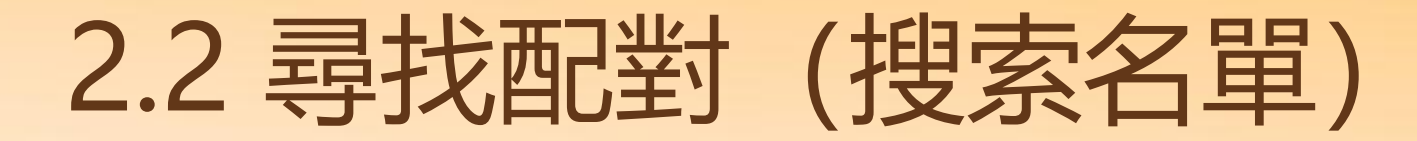

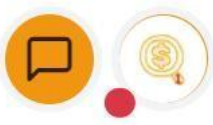

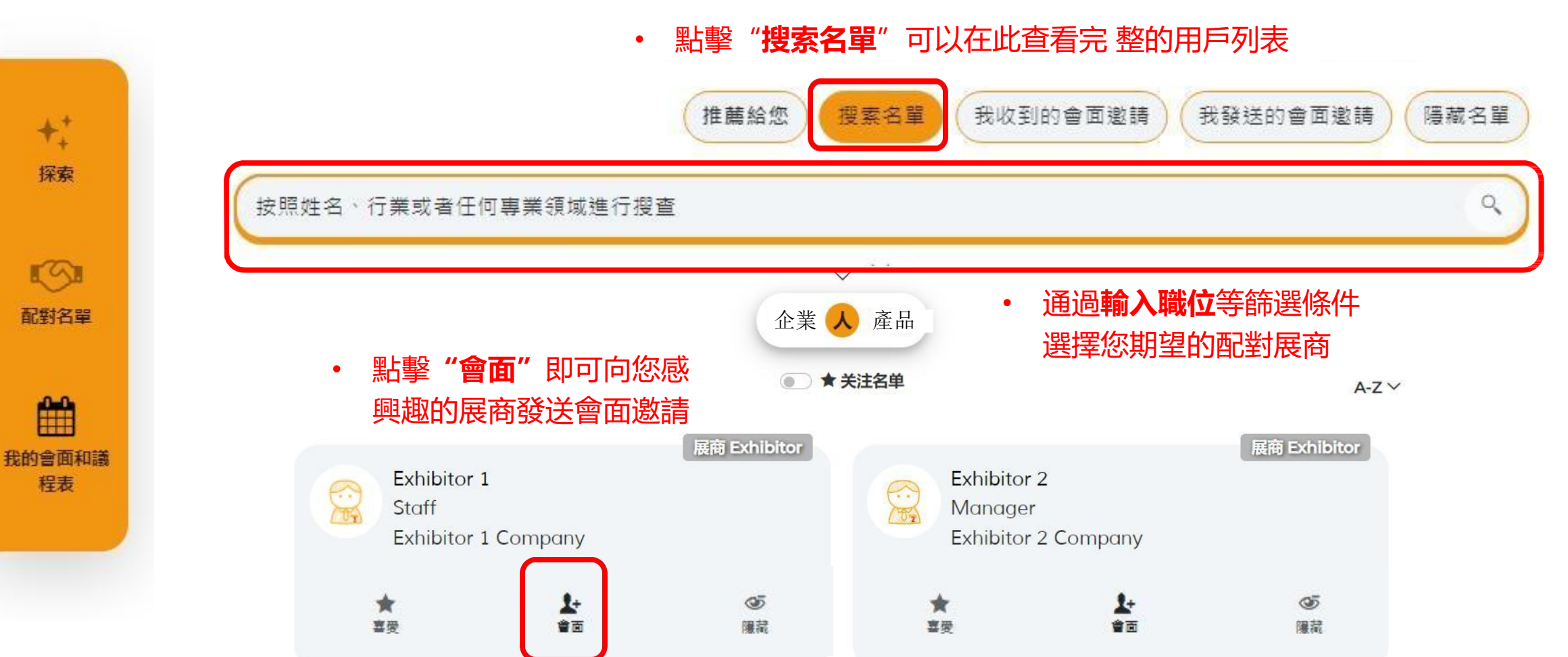

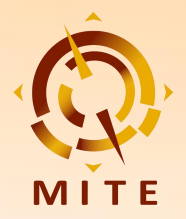

第 十 二 屆 澳 門 國 際 旅 遊 ( 產 業 ) 博 覽 會 12.ª Expo Internacional de Turismo (Indústria) de Macau 12th Macao International Travel (Industry) Expo

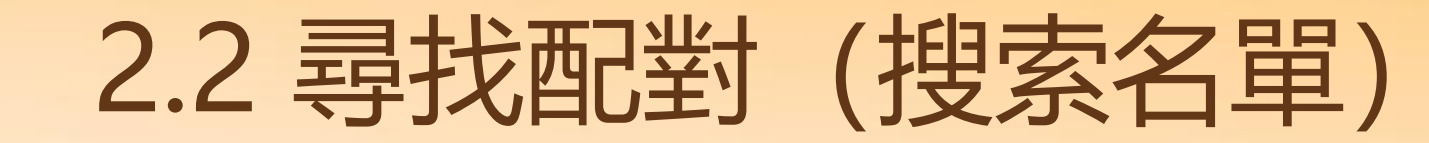

第12屆澳門國際旅遊(產業)博覽會-12<sup>th</sup> Macao International Travel (Industry) Expo

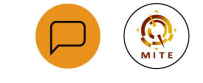

♀ 澳門威尼斯人金光會展展館ABC - The Venetian Macao - Cotai Expo-Hall ABC

② 26 - 28 Apr, 2024 (UTC+8)

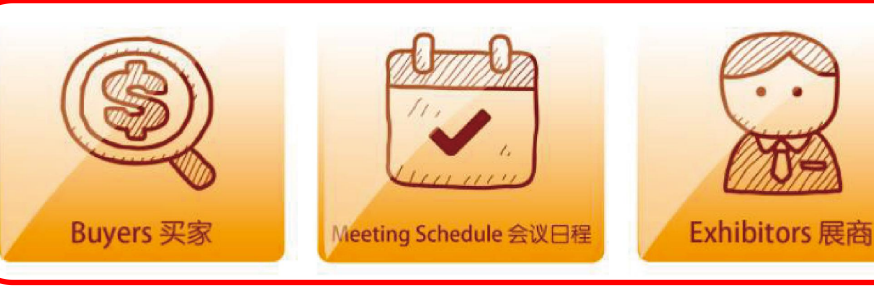

Tool I

++ 探索

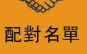

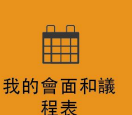

澳門國際旅遊(產業)博覽會,簡稱旅博會。由澳門特別行政區政府旅遊局主辦,自 2013 年創辦至今已 舉辦了 11 屆,作為澳門唯一國際旅遊的專業展和最早期的旅遊產品消費展,通過專業化、市場化、國際化、 品牌化的運作 逐漸發展成為結合中國內地和國際兩大資源的旅遊產業鏈 參展商 買家及相關合作夥伴洽談 交流的重要風向標平台,推動粵港澳旅遊一體化發展,是迄今專業性強、參與面廣、影響力大的國際旅遊年 度盛會之一。2021 年,旅博會更成功申請成為國際展覽業協會(UFI)認證的國際性活動,向世界展示了旅 博會的國際影響力和專業性。

2024 年第 12 屆旅博會秉持"澳門、中國內地、國際'三向'多位合作"的原則,將積極增加國際旅遊業 界及展商、買家、專業觀眾的積極參與。助力澳門"1+4"適度多元發展、建設澳門成為世界旅遊休閒中心。 促進旅遊休閒多元發展,持續推動大健康、現代金融、高新技術、會展商貿和文化體育等四大重點產業與綜 合旅遊休閒體互動發展。海內外業者可借澳門旅博會平台,通過特色展演、產品對接、專題研討、推介會及 項目簽約等,進一步深化"旅游+文化、體育、美食、康養、電商、科技"等系列跨界融合。

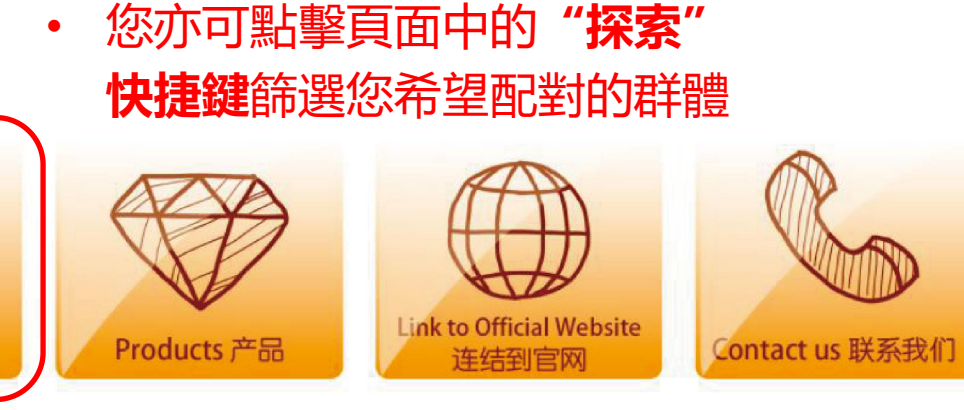

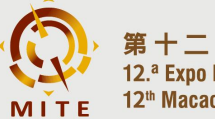

第 十 二 屆 澳 門 國 際 旅 遊 ( 產 業 ) 博 覽 會 12.ª Expo Internacional de Turismo (Indústria) de Macau 12th Macao International Travel (Industry) Expo

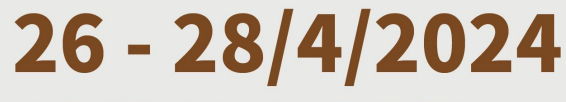

#### 澳門威尼斯人-金光會展-展館ABC The Venetian Macao - Cotai Expo-Hall ABC

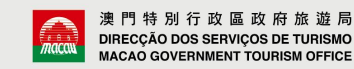

DIRECCÃO DOS SERVICOS DE TURISMO

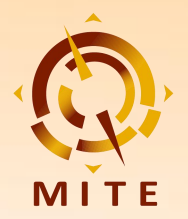

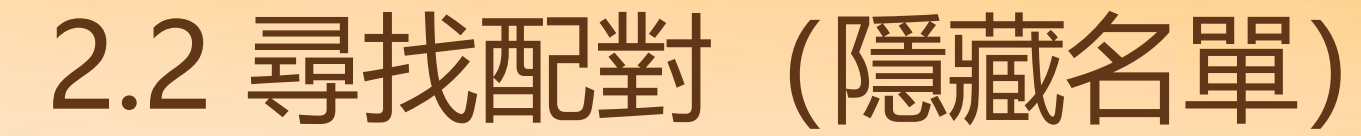

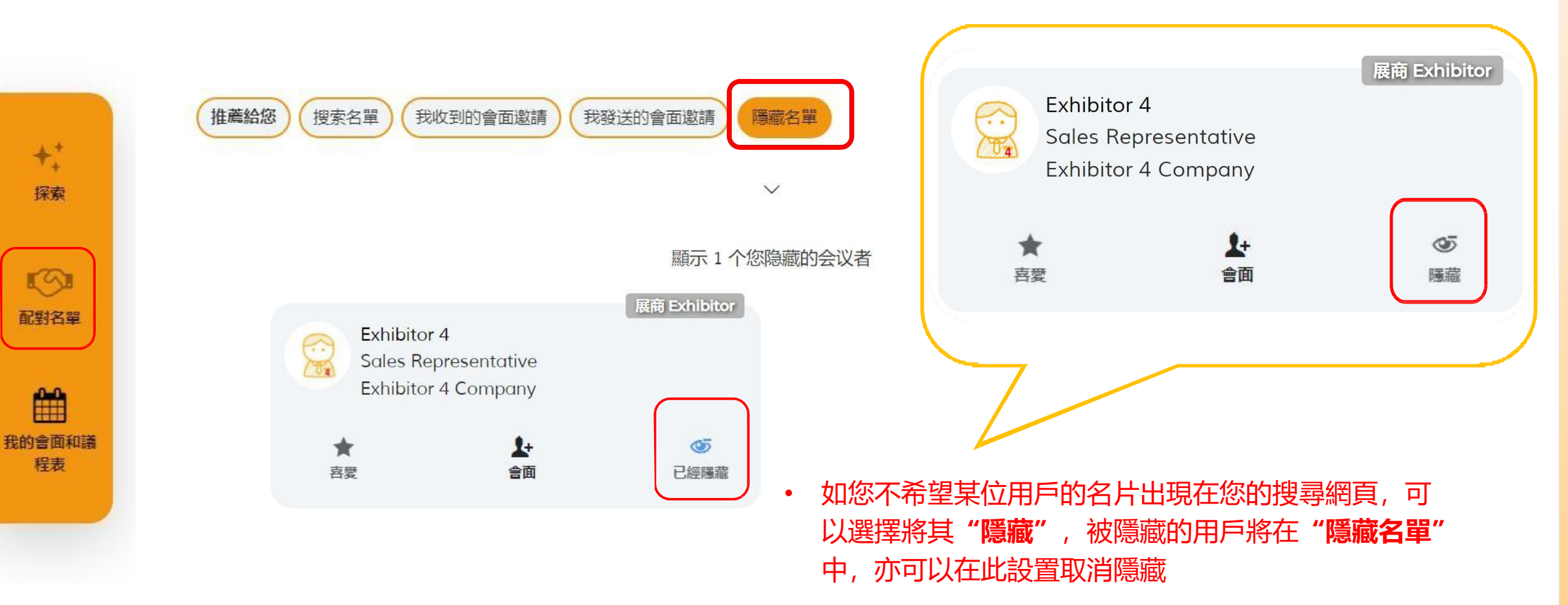

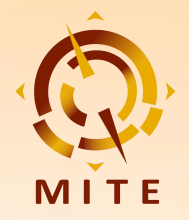

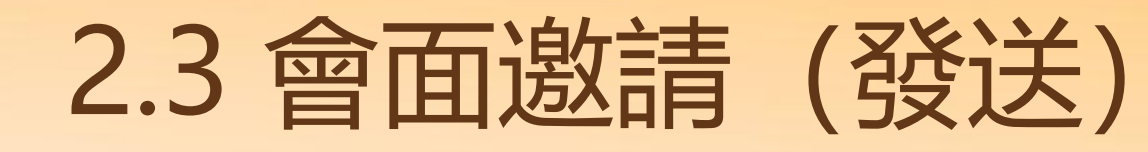

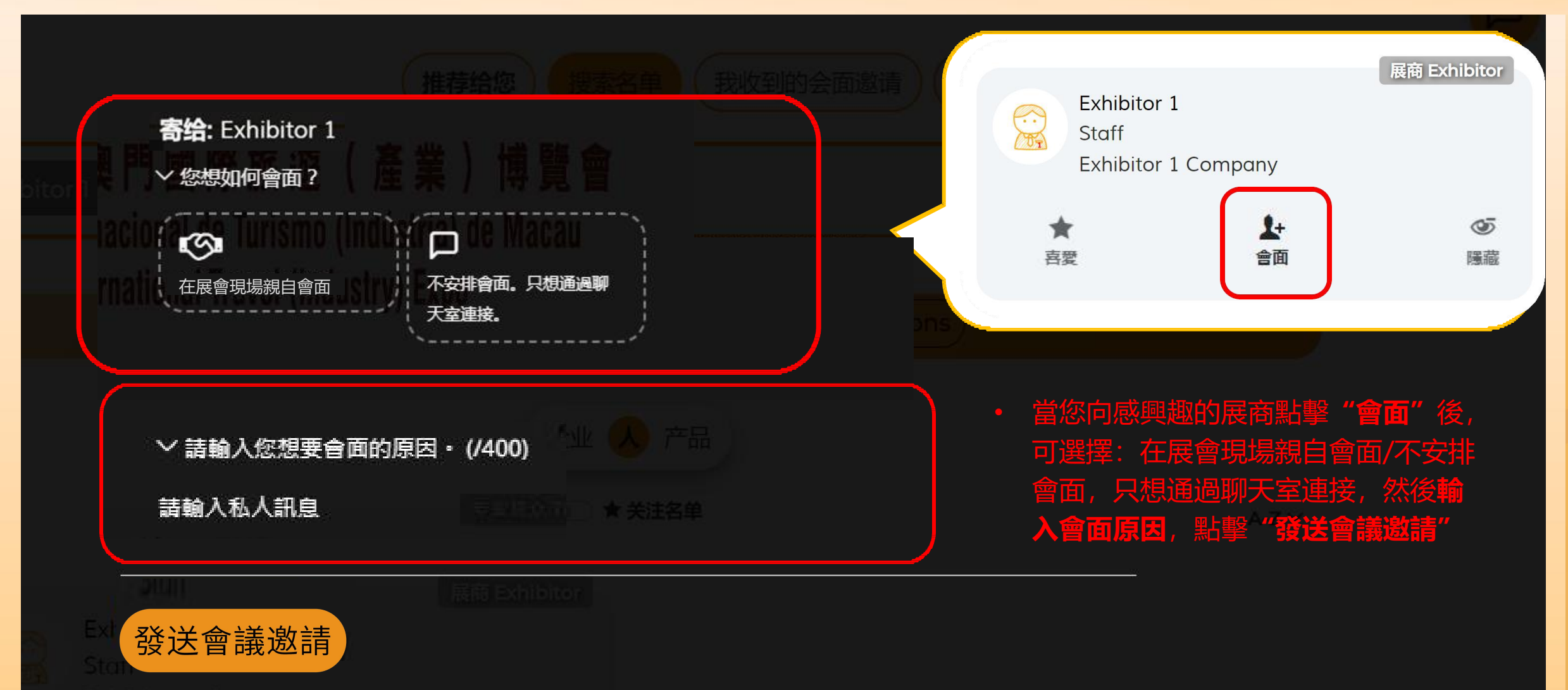

Exhibitor 1 Company

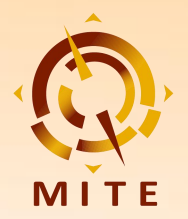

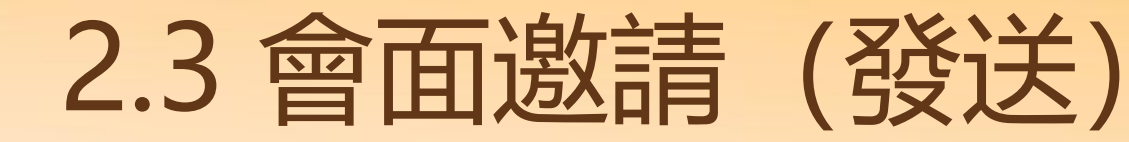

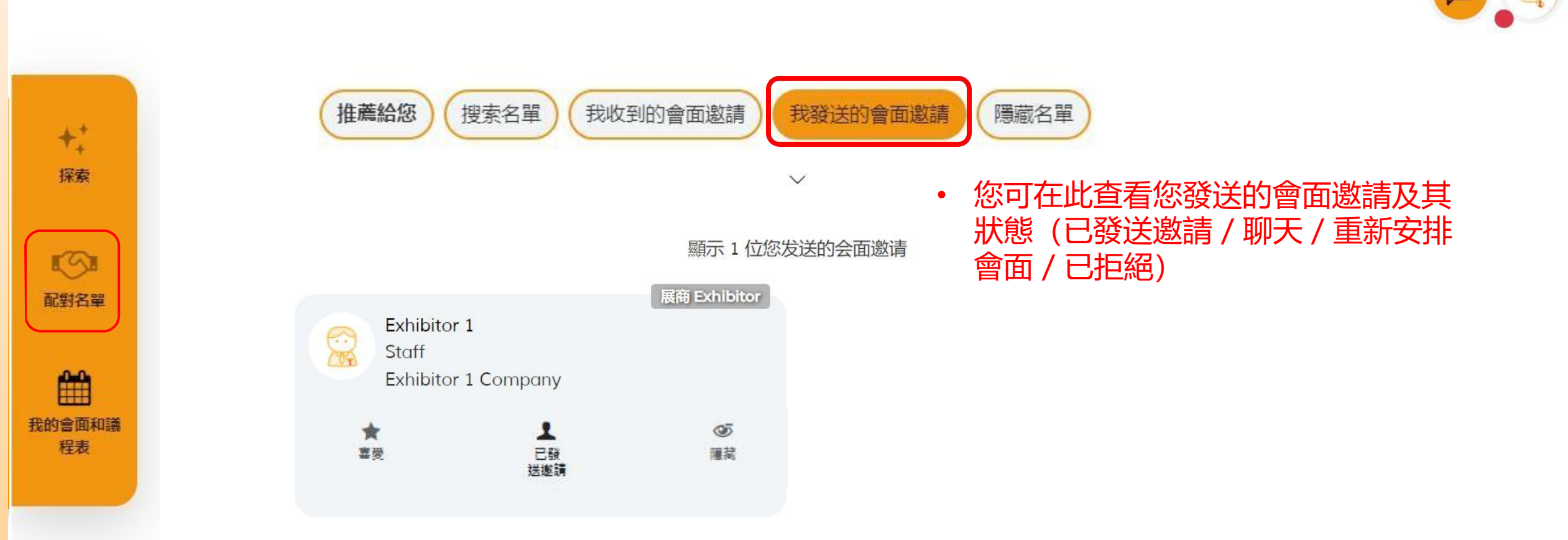

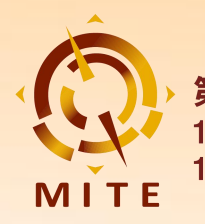

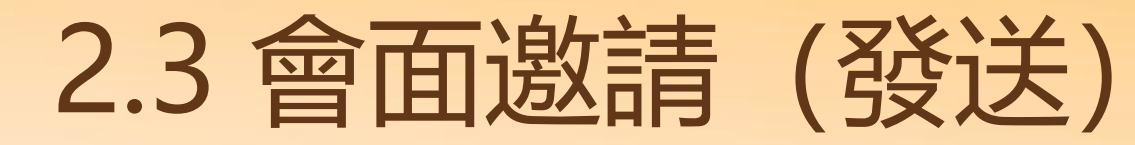

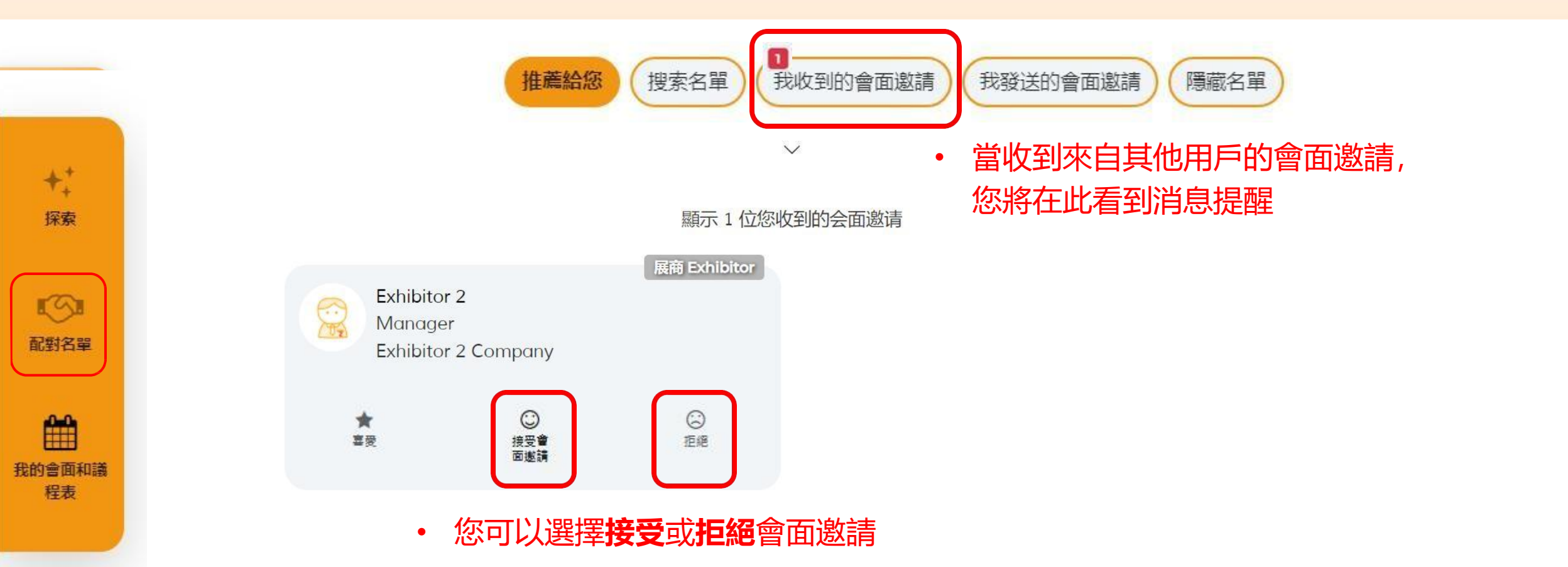

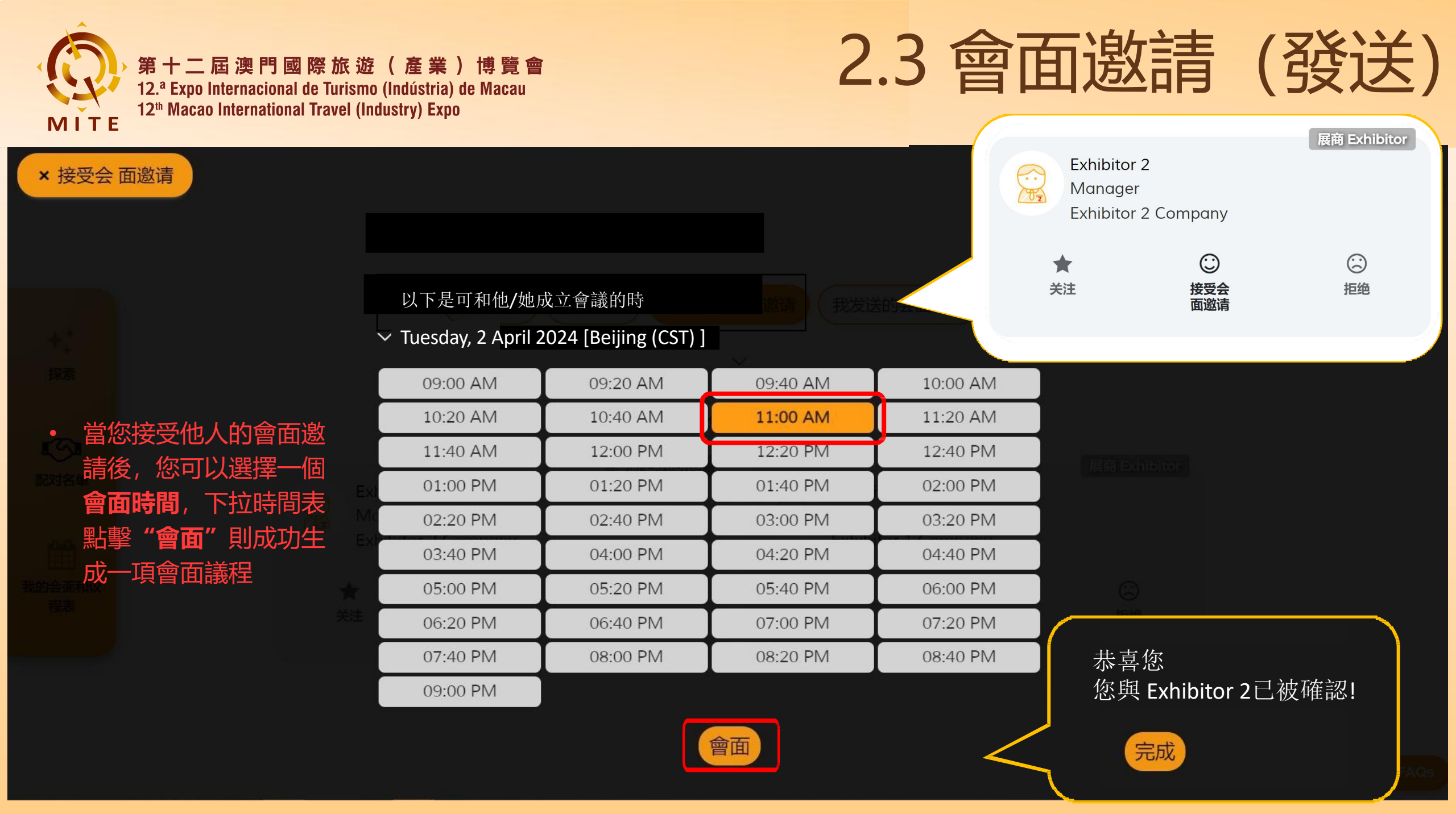

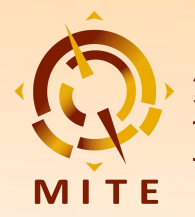

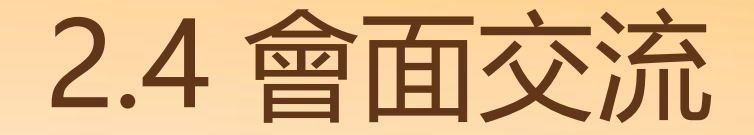

展商 Exhibitor

20

取消

會面

1

重新安

排會面

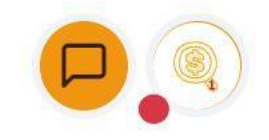

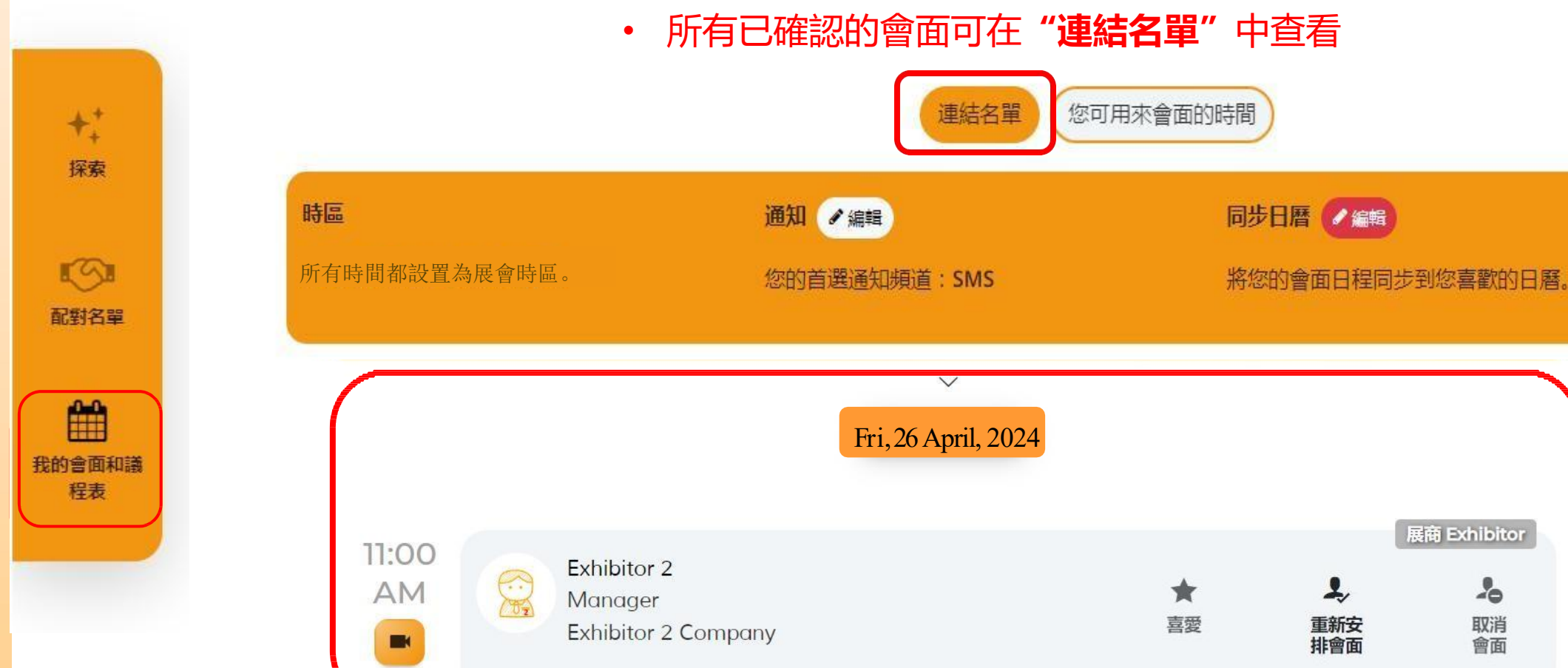

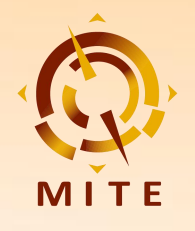

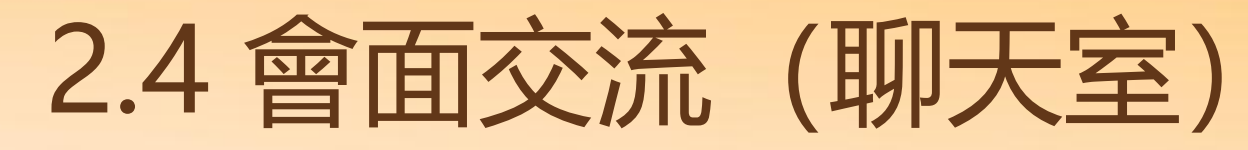

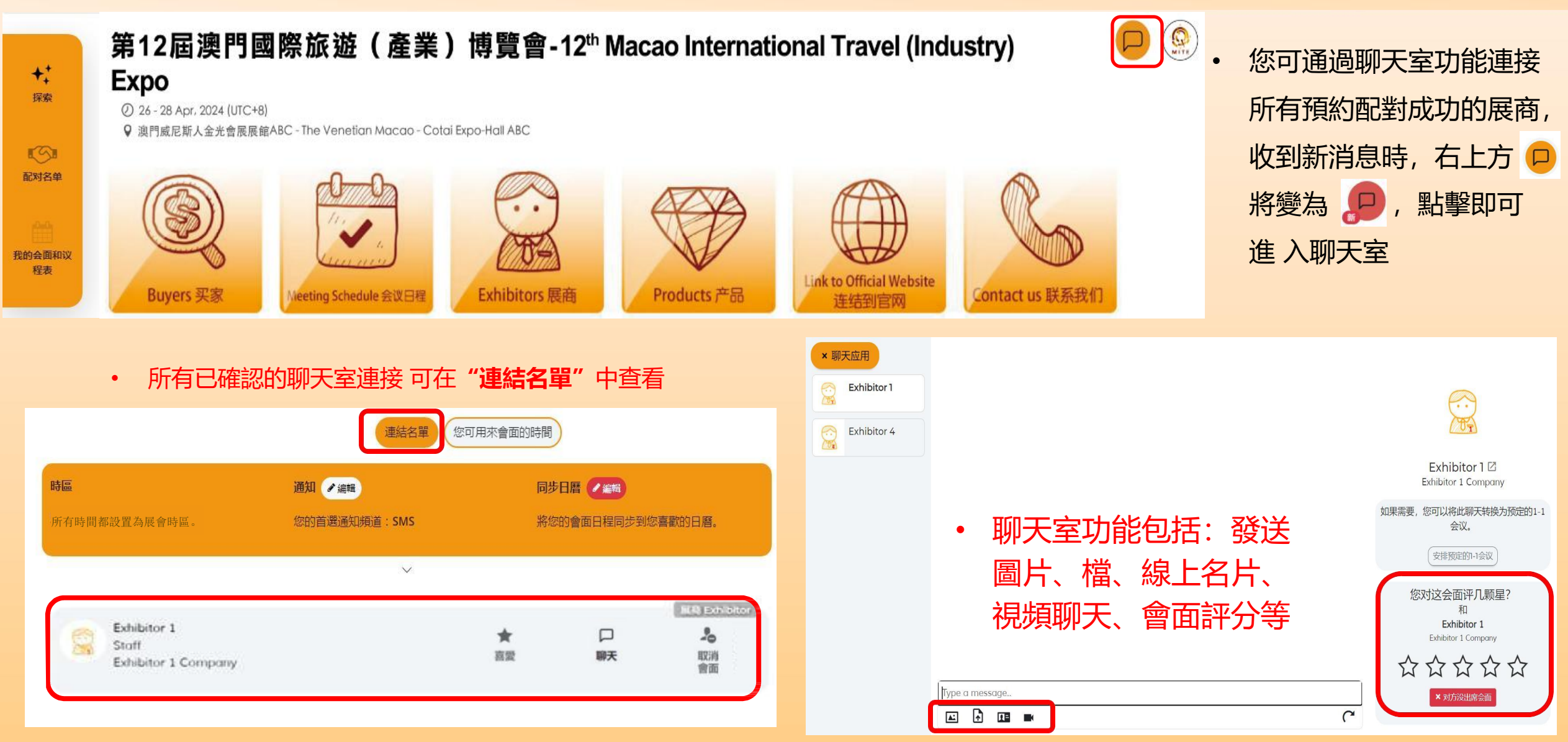

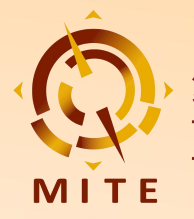

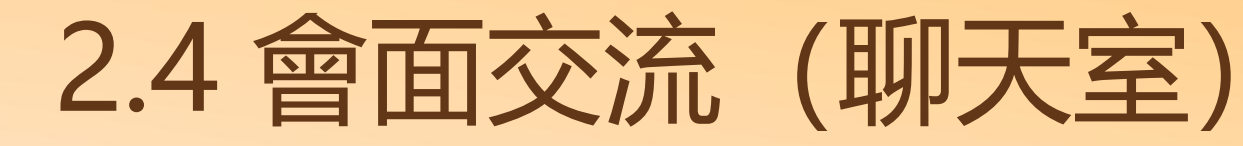

• 若您選擇線上視頻會面,需要**打開您的攝像頭及麥克風許可權**,設 置顯示語言與您的姓名,點擊"**加入**",即可進入視頻會面

剩下的时间 49:57 🏼 🍄 📑

 ・ 如果想進行線上多人會面,可點擊"複製和分享連結以邀 請他人"。進入視頻會面後,亦可以點擊 
 ・ 選擇複製並分 享會面連結

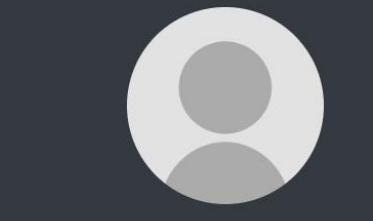

・ 視頻會面室功能包括:
 共用螢幕、模糊背景、文字聊天、管理參會者等

6 Junel 3:26 PM 💌 🦞 💽 | ःः 🗮 🗮 🖛 🖍

Joining as Participant

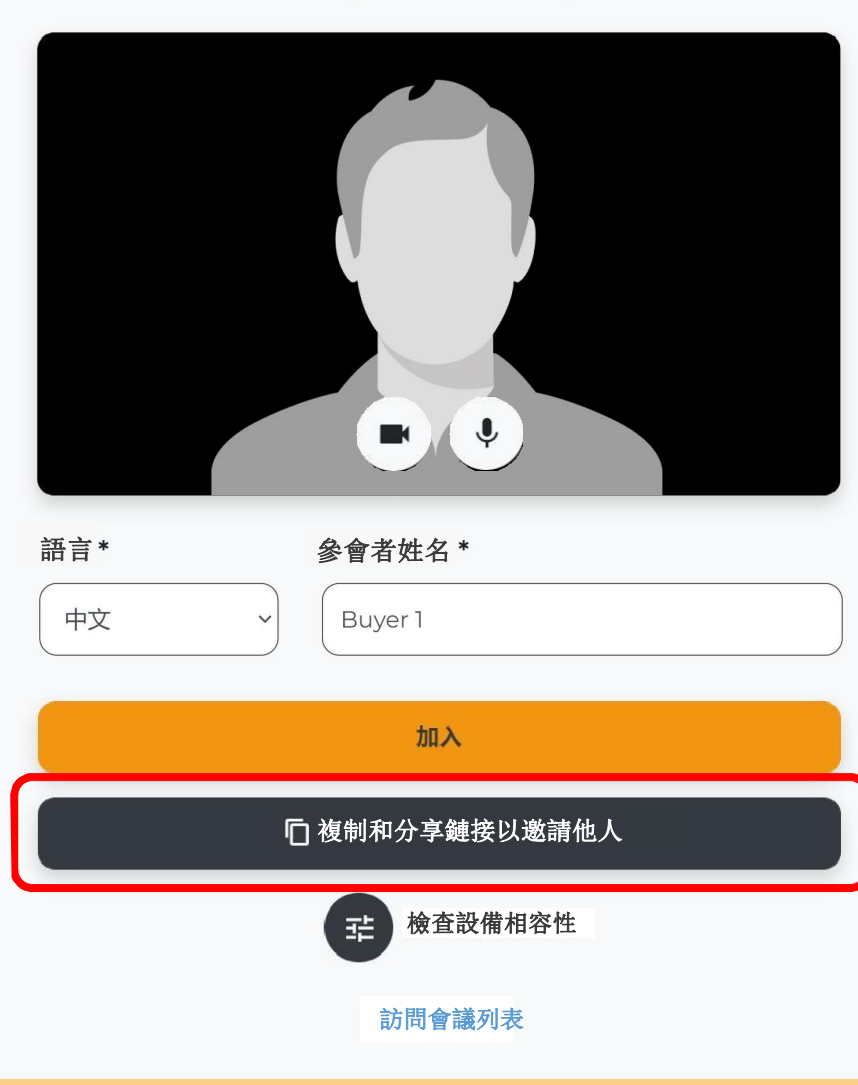

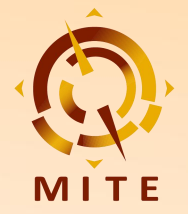

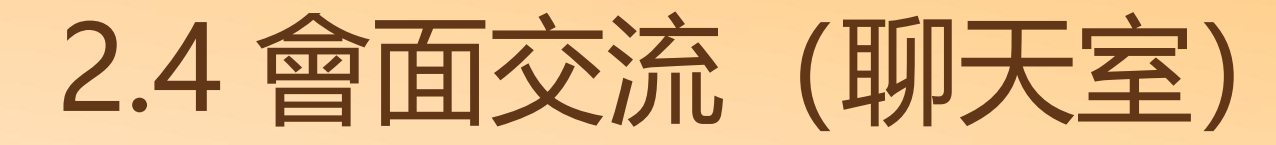

| 您離開了會議                               |  |
|--------------------------------------|--|
| 您能看到和聽到其他參會者嗎?                       |  |
| ○ 正常 ○ 不正常                           |  |
| 其他參會者能夠看到您和聽到您的聲音嗎?                  |  |
| ○正常○不正常                              |  |
| 整體視頻和經驗                              |  |
| ***                                  |  |
| 我們希望能收到您的反饋!請提供您的想法以及您覺得視頻會議可以改進的方面。 |  |
| 提交並關閉                                |  |
| 訪問會議列表                               |  |
|                                      |  |

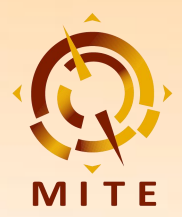

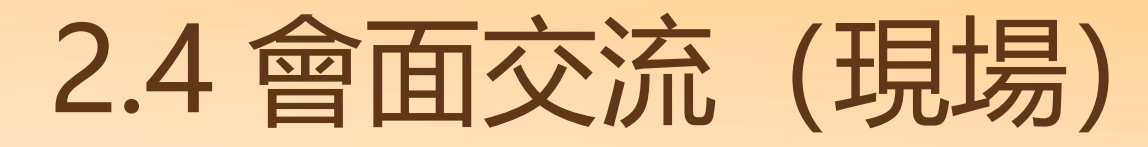

 您可通過以下方式進入現場配對系統,在右方介面輸入您 註冊時填寫的**郵箱帳號及密碼**即可登錄

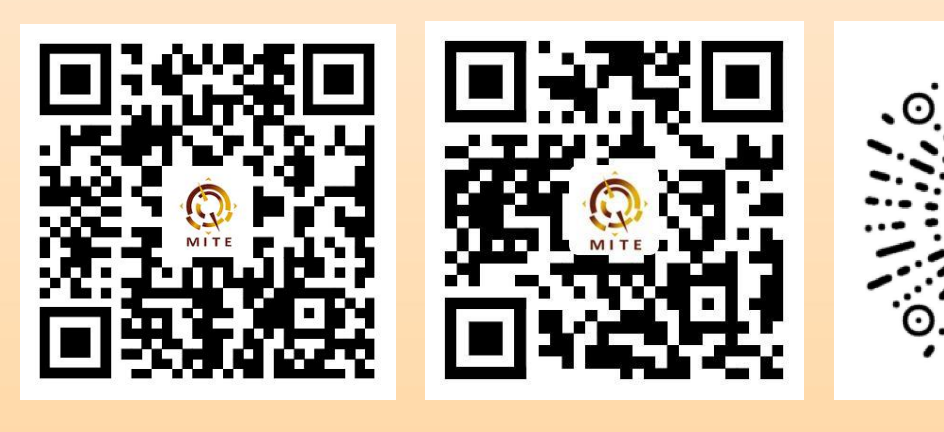

Android APPH5微信小程式iOS APP: 進入App Store搜索 "配對易" 即可下載

| 第十二屆澳門國際旅遊(產業)博覽會<br>12. <sup>a</sup> Expo Internacional de Turismo (Indústria) de Macau<br>12 <sup>a</sup> Macao International Travel (Industry) Expo |  |
|----------------------------------------------------------------------------------------------------|--|
| 26 - 28/4/2024                                                                                                    |  |
| 澳門威尼斯人-金光會展-展館ABC<br>The Venetian Macao - Cotai Expo-Hall ABC                                                                                          |  |
|                                                                                                    |  |
|                                                                                                    |  |
|                                                                                                    |  |
| 中文 ENGLISH                                                                                                    |  |
| 現場配對系統                                                                                                    |  |
| 請輸入郵箱賬號                                                                                                    |  |
| 請輸入密碼                                                                                                    |  |
| 登錄                                                                                                    |  |
| 忘記密碼?                                                                                                    |  |

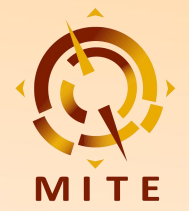

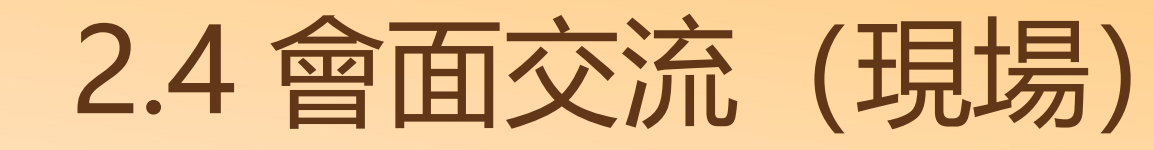

未評價へ

中文 ENGLISH 登出 第十二屆澳門國際旅遊(產業)博覽會 12.ª Expo Internacional de Turismo (Indústria) de Macau 12<sup>th</sup> Macao International Travel (Industry) Expo MITE 我的二維碼 ▲ 買家企業 買家姓名 買家 8 8 我的 掃一掃 配對記錄 會展日程

① 在洽談過程中, 在"我的"介面向展商出示 您的二維碼,供展商掃描後即可記錄配對資訊

| 現場配對記錄 參與會議記錄                                                              | 現場配到記録 展商1                                 |
|----------------------------------------------------------------------------|--------------------------------------------|
| 3<br>距離可配對時間倒計時:<br>08:42                                                  | 展商企業1 ☆☆☆☆<br>2024-04-26 11:17:00 未評價~     |
| <b>共積 8 分</b><br>現場配對積 2 分   參與會議積 6 分                                     | 評價                                         |
| <b>展商1</b> ③ 為保證洽談品質,在<br>每次掃碼配對的十分鐘後<br>才能進行下次洽談配對<br>2024-04-26 11:06:45 | 請對此次展商進行評分<br>☆☆☆☆☆☆<br>我個希望收到您的反饋 歡迎從洽談内容 |
| <b>展商2</b><br>展商企業2                                                        | 展商態度、成交意向等方面評價您對本次配對交流的滿意度。                |
| 2024-04-26 11:17:00 2                                                      | (4)                                        |
| 日     (****)     (*****)       掃一掃     配對記錄     會展日程     我的                | 提交並關閉                                      |
| ②點擊"配對記錄"→"現場配對記錄"可查<br>看您所有現場配對記錄及積分情況                                    | ④ 洽談結束後展商需對買家進行評分                          |

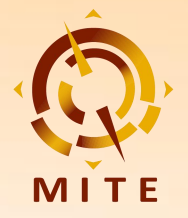

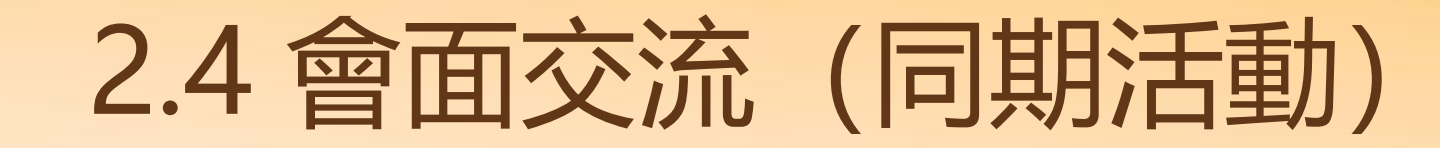

1) 點擊"會展日程"可查看展會所有
 同期活動的具體時間地點,參與活動後掃
 描現場二維碼即可記錄參與資訊

② 點擊 "配對記錄" → "參與會議記錄"可查看您的活動參與記錄及積分情況

| 23 24             | 25          | 26 2       | 7  | 28   |
|-------------------|-------------|------------|----|------|
|                   | M           | <b>E</b> ; | ×  | E    |
|                   | 會展          | 美期         |    |      |
|                   |             |            |    |      |
| 10:00-18:00       |             |            |    |      |
| 現場配對              | ABC館        |            |    |      |
| 10:30-11:00       | 主舞台         |            |    |      |
| 開幕典禮              |             |            |    |      |
| 11:00-18:00       | ABC馆        |            |    |      |
| 目的地旅遊推            | 主介會(買家      | 可獲得積       | 分) |      |
|                   |             | 1          |    |      |
| <b>に</b> ]<br>掃一掃 | <b>全</b> 記錄 | ●展日程       |    | 2000 |
|                   |             |            |    |      |

| 現場配對記錄 參與會議記錄                          |     |
|----------------------------------------|-----|
| <b>共積 7 分</b><br>現場配對積 1 分   參與會議積 6 分 |     |
| ABC館<br>2024-04-27 11:06:45            | 已參與 |
| ABC館<br>2024-04-27 11:06:45            | 已參與 |
| ABC館<br>2024-04-27 11:06:45            | 已參與 |
| 2                                      |     |
| □ □ □ □ □ □ □ □ □ □ □ □ □ □ □ □ □      | 200 |

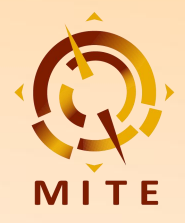

# 聯繫我們:

- 官網: www.mitexpo.mo
- 電話: (853) 2870 3707
- 傳真: (853) 2870 1083
- 電郵: buyer@mitexpo.mo